#### **The Registration Process**

March 8, 2016

# **Before registering...**

- Schedule an advisement appointment
- Check for holds on your account
- Look up course offerings
- Request permits

## Step 1: Open WP Connect

| Milliam Paterson University ×                                                                                                    |       |
|----------------------------------------------------------------------------------------------------|-------|
| ← → C Anther Company Company | F 🗘 🔳 |
| 👯 Apps 📉 WPconnet Login 😫 Google 📉 William Paterson Un 🛟 dotCMS : Enterprise 🎼 Office 365                                                                                                    |       |
| Authentication Required         You have chosen William Paterson University as your home institution. Please enter your WPU username and password below, then click the Login button.         Username         Password       Forgot Your Password? >>         Login                                                                                                    |       |
| Home Employment Opportunities Campus Map Contact Us<br>William Paterson University   300 Pompton Rd   Wayne NJ 07470   973-720-2000                                                                                                    |       |

# Step 2: Open "Students" Tab

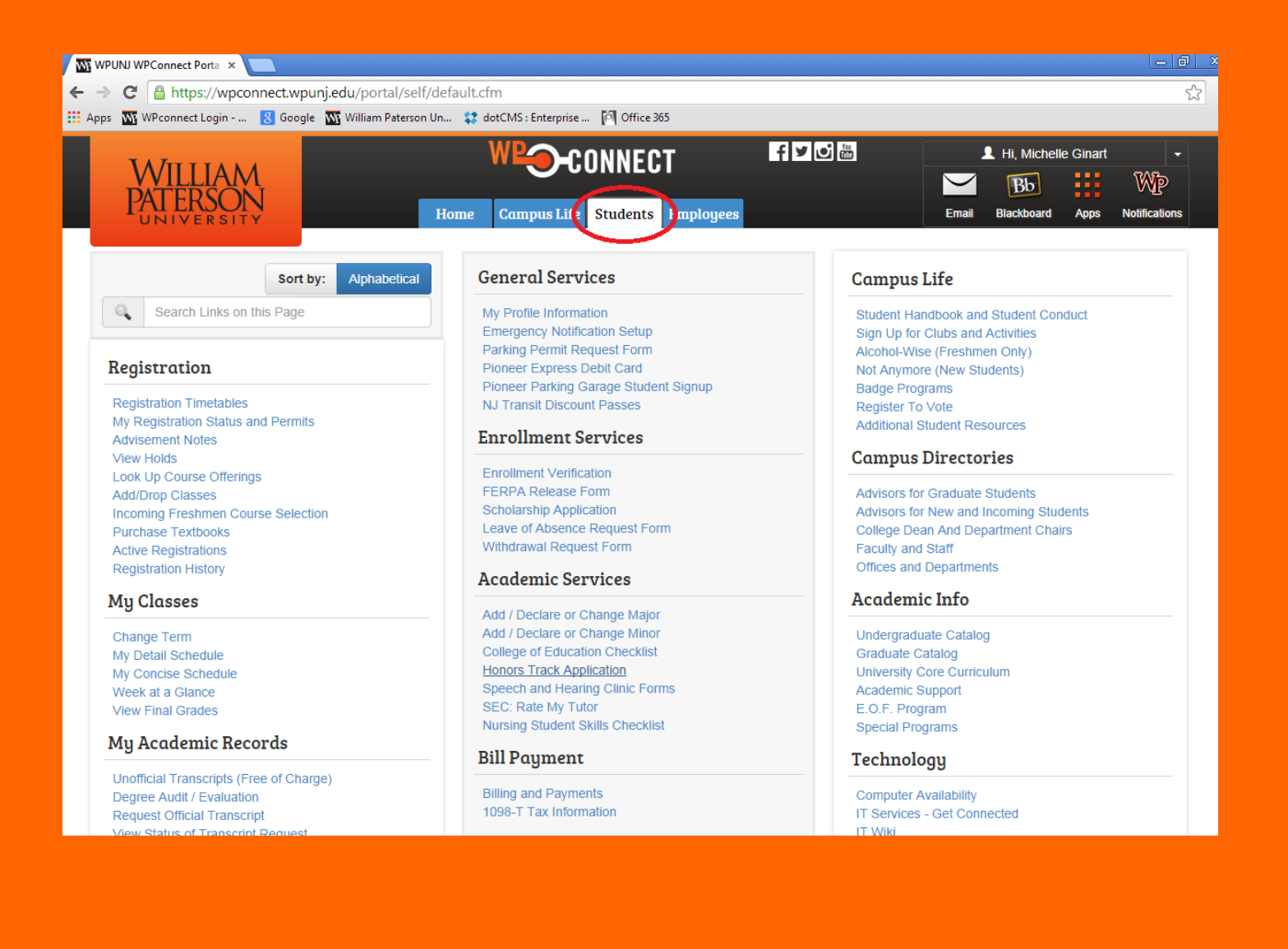

#### **Academic Advisement**

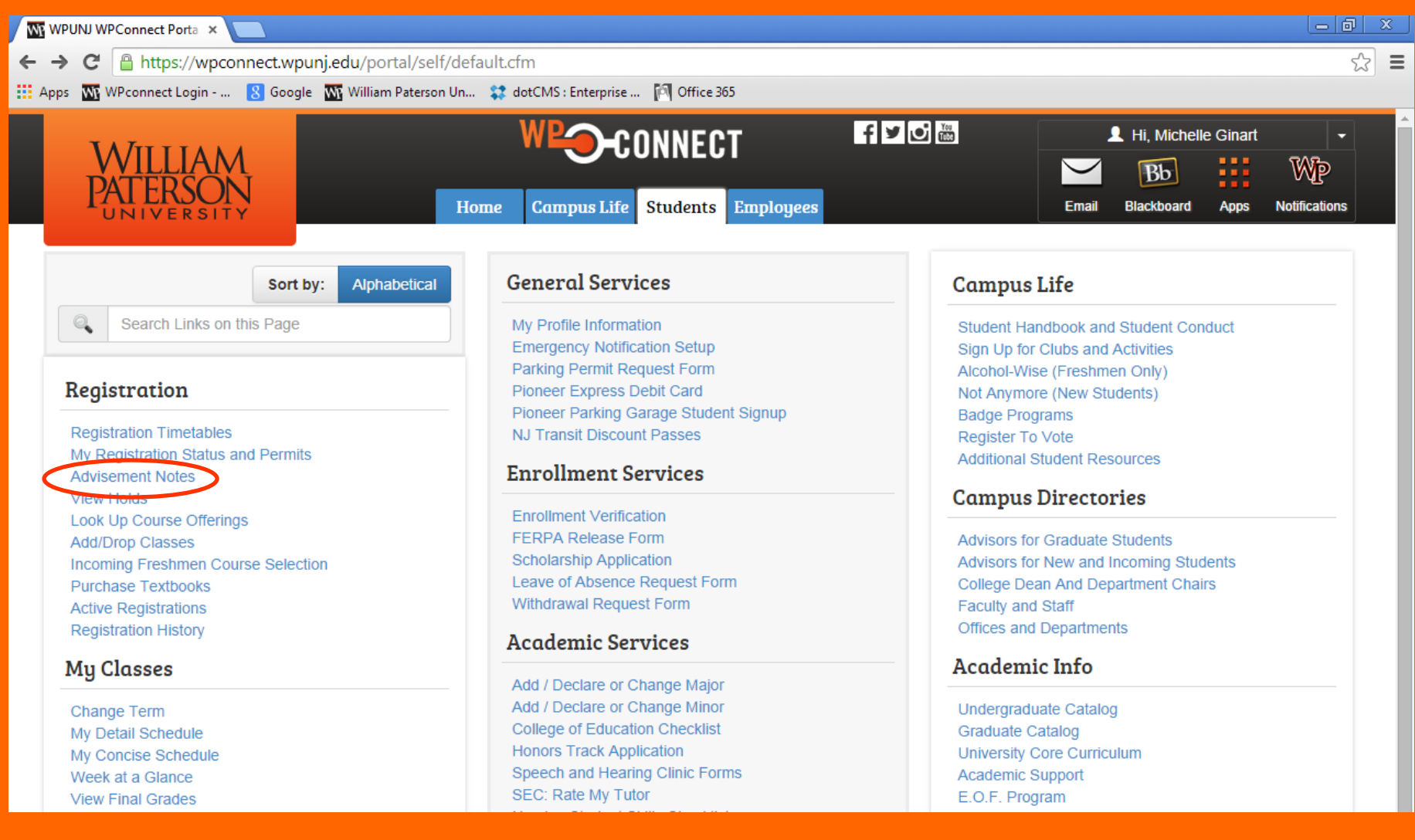

#### **Academic Advisement**

| _                |      |               |          |           |               |               |
|------------------|------|---------------|----------|-----------|---------------|---------------|
|                  | Home | Campus Life   | Students | Employees |               |               |
|                  |      |               |          |           |               |               |
|                  |      |               | My WPU N | otes      |               |               |
| Your Profile:    |      |               |          |           |               |               |
| Name:            |      | Ginart, Miche | elle     | Class:    | SR<br>BA MATH |               |
| Danner ID.       |      |               |          | Program.  | DA-MATH       |               |
| Primary Advisor: |      | VonDohlen,    | Paul     |           |               |               |
|                  |      |               |          |           |               |               |
|                  |      | Advisor (     | Comment  |           | Entry Date    | Entered<br>By |

## View Holds

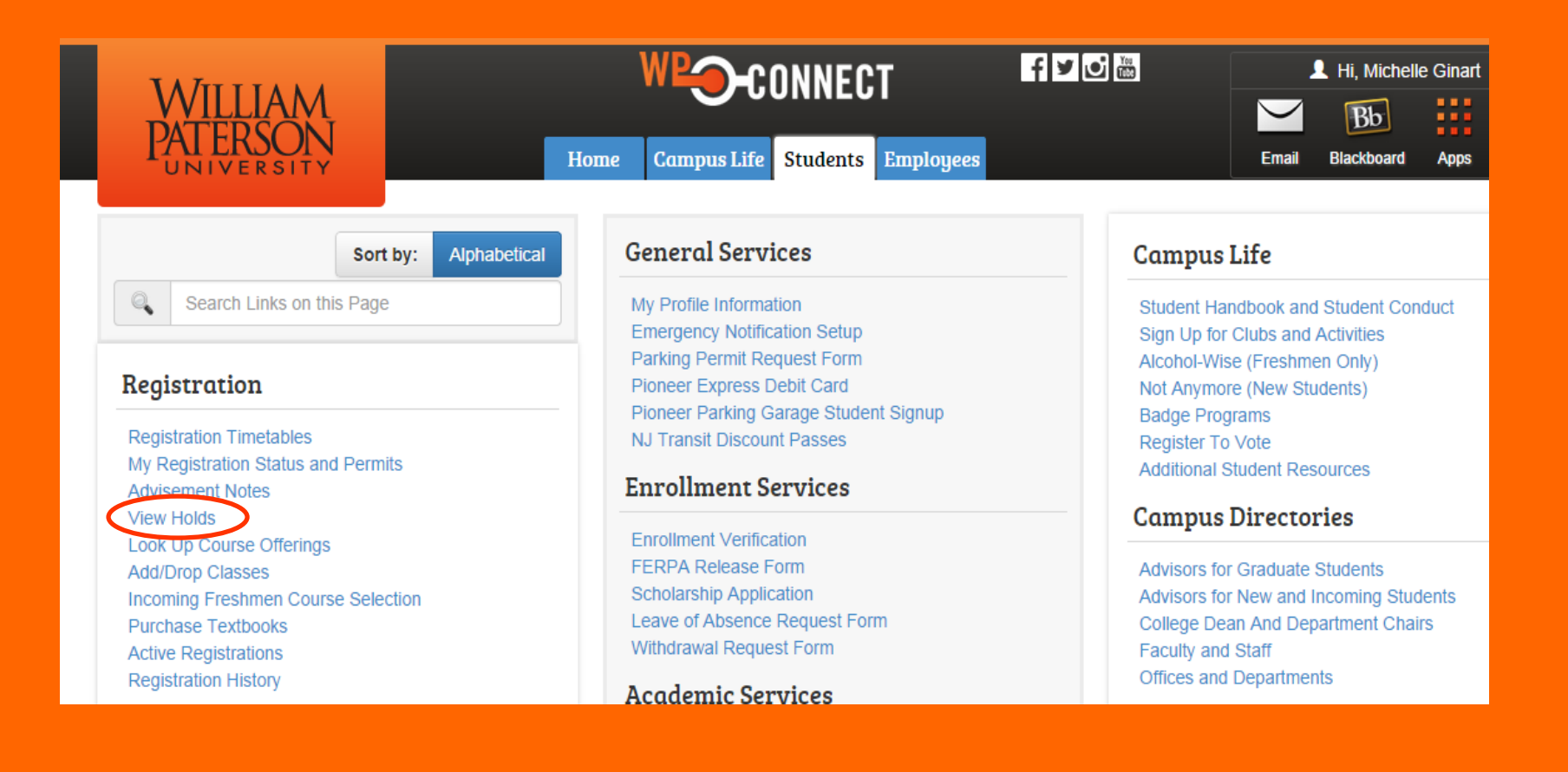

# **View Holds**

|                                                                               |                                                             | WPO-CONNECT f 🖬 🖸 🔤                                               |                                         |                                                                |                        |                                |                     |               |  |
|-------------------------------------------------------------------------------|-------------------------------------------------------------|-------------------------------------------------------------------|-----------------------------------------|----------------------------------------------------------------|------------------------|--------------------------------|---------------------|---------------|--|
| VVILLIAM                                                                      |                                                             |                                                                   |                                         |                                                                | $\mathbf{>}$           | Bb                             |                     | Wp            |  |
|                                                                               | Home                                                        | Campus Life Students                                              | Employees                               |                                                                | Email                  | Blackboard                     | Apps                | Notifications |  |
| Personal Information Student Finar                                            | ncial Aid Employee                                          |                                                                   |                                         |                                                                |                        |                                |                     |               |  |
| Search Go                                                                     |                                                             | RETURN TO I                                                       | MENU PRINT SI                           | ITE MAP HELP EXIT                                              |                        |                                |                     |               |  |
| View Holds                                                                    |                                                             |                                                                   |                                         |                                                                |                        |                                |                     |               |  |
| These are the holds on your record.<br>Listed next to the Hold description is | If you have a registration ho<br>s a phone number extension | ld you will not be allowed to r<br>that can assist you when tryin | egister or add/dr<br>1g to research you | op. A transcript hold will pre<br>ur HOLD. The university's ph | vent you t<br>one numb | from viewing<br>oer is 973.720 | your tran<br>).XXXX | iscript.      |  |
| $^{ m \Delta}$ No holds exist on your record.                                 |                                                             |                                                                   |                                         |                                                                |                        |                                |                     |               |  |
|                                                                               |                                                             | [ Financial Ai                                                    | id Holds ]                              |                                                                |                        |                                |                     |               |  |
| RELEASE: 8.5.4.4<br>© 2014 Ellucian Company L.P. and it                       | ts affiliates.                                              |                                                                   |                                         |                                                                |                        |                                |                     |               |  |

# Step 3: Look up Course Offerings

| ← → C 🔒 https://wpconnect.wpunj.edu/portal/self/dei                                                                                                    | fault.cfm                                                                                                    |                                                                                                    |                                                                                                    |
|----------------------------------------------------------------------------------------------------|----------------------------------------------------------------------------------------------------|----------------------------------------------------------------------------------------------------|----------------------------------------------------------------------------------------------------|
| 🗰 Apps 🛛 WPconnect Login 💈 Google 🚮 William Paterson Un                                                                                                    | . 🗱 dotCMS : Enterprise 🕅 Office 365                                                                                                    |                                                                                                    |                                                                                                    |
| WILLIAM<br>PATERSON<br>UNIVERSITY                                                                                                    | Dome Campus Life Students Employees                                                                                                    | f ¥ i                                                                                                    | Hi, Michelle Ginart                                                                                                    |
| Sort by: Alphabetical                                                                                                    | General Services                                                                                                    | Campus                                                                                                    | Life                                                                                                    |
| Search Links on this Page  Registration  Registration Timetables  My Registration Status and Permits  Advisement Notes  Vjew Heids  Vjew Heids                         | My Profile Information<br>Emergency Notification Setup<br>Parking Permit Request Form<br>Pioneer Express Debit Card<br>Pioneer Parking Garage Student Signup<br>NJ Transit Discount Passes<br>Enrollment Services | Student Har<br>Sign Up for<br>Alcohol-Wis<br>Not Anymor<br>Badge Prog<br>Register To<br>Additional S         | ndbook and Student Conduct<br>Clubs and Activities<br>ee (Freshmen Only)<br>re (New Students)<br>rrams<br>Vote<br>student Resources<br>Directories |
| Look Up Course Offerings<br>Add/Diop Glasses<br>Incoming Freshmen Course Selection<br>Purchase Textbooks<br>Active Registrations<br>Registration History<br>My Classes | FERPA Release Form<br>Scholarship Application<br>Leave of Absence Request Form<br>Withdrawal Request Form<br>Academic Services                                                                                    | Graduate Students<br>New and Incoming Students<br>an And Department Chairs<br>Staff<br>Departments<br>c Info |                                                                                                    |
| 5                                                                                                    | Add / Declare or Change Major                                                                                                    |                                                                                                    |                                                                                                    |

# Step 4: Select Term Date

| Personal Information Student Financial Aid Employee                  |                |       |
|----------------------------------------------------------------------|----------------|-------|
| Search Go                                                            | RETURN TO MENU | PRINT |
| Select Term or Date Range                                            |                |       |
| Search by Term:<br>Spring 2015 (View only)                           |                |       |
| OR                                                                   |                |       |
| Search by Date Range ( MM/DD/YYYY ): From: To: Submit Reset          |                |       |
| RELEASE: 8.5.2.1<br>© 2014 Ellucian Company L.P. and its affiliates. |                |       |

#### Step 5: Select a Course

| Person                                                 | Personal Information Student Financial Aid Employee                                                                                                    |       |        |      |        |       |                |      |                       |     |     |      |           |           |           |           |           |           |                       |                 |
|--------------------------------------------------------|----------------------------------------------------------------------------------------------------|-------|--------|------|--------|-------|----------------|------|-----------------------|-----|-----|------|-----------|-----------|-----------|-----------|-----------|-----------|-----------------------|-----------------|
| Search                                                 |                                                                                                    |       |        |      | Go     |       |                |      |                       |     | RE  | TURN | TO MEN    | IU PR     | INT SI    | ITE MAR   | P HEL     | P EXI     | Т                     |                 |
| Look                                                   | -Up                                                                                                    | Clas  | ses    | to / | Add:   | :     |                |      |                       |     |     |      |           |           |           |           |           |           |                       |                 |
| 🕑 То                                                   | 🗼 To register for classes, check the box in front of the CRN and click Register or Add to Worksheet.                                                                                                    |       |        |      |        |       |                |      |                       |     |     |      |           |           |           |           |           |           |                       |                 |
| Yo                                                     | You may see the codes "C", "NR", or "SR" under the 'Select' column on the left side of Class Search Results page. They stand for:                                                                                                    |       |        |      |        |       |                |      |                       |     |     |      |           |           |           |           |           |           |                       |                 |
| NR<br>SR<br>eni<br>C =<br>ON<br>HY<br>Section<br>Mathe | NR = Not allowed for Registration - This generally means that the enrollment period is not open for the class.<br>SR = Student Restriction - This means that you as a student have some type of restriction (such as your time ticket, student status, academic standing, ho enrolling in classes.<br>C = Closed class - Section has no seats available.<br>ONLINE = these courses are held using technology such as Blackboard and do not meet in-person in a classroom.<br>HYBRID = these courses combine online technology and in-person class meetings. |       |        |      |        |       |                |      |                       |     |     |      |           |           |           |           |           |           |                       |                 |
|                                                        |                                                                                                    | - · · | -      | -    | -      | - I   |                | -    |                       | -   |     | -    |           |           |           |           |           |           |                       |                 |
| Select                                                 | CRN                                                                                                    | Subj  | Crse   | Sec  | Cmp    | Cred  | litle          | Days | Time                  | Сар | Act | Rem  | WL<br>Cap | WL<br>Act | WL<br>Rem | XL<br>Cap | XL<br>Act | XL<br>Rem | Instructor            | Date<br>(MM/DD) |
| NR                                                     | 10299                                                                                                    | MATH  | 1610   | 01   | М      | 4.000 | CALCULUS<br>II | MTR  | 11:00 am-<br>12:15 pm | 25  | 0   | 25   | 5         | 0         | 5         | 0         | 0         | 0         | Melkamu<br>Zeleke (P) | 01/12-<br>05/08 |
| NR                                                     | 10827                                                                                                    | MATH  | 1610   | 02   | М      | 4.000 | CALCULUS<br>II | MTR  | 02:00 pm-<br>03:15 pm | 25  | 0   | 25   | 5         | 0         | 5         | 0         | 0         | 0         | Melkamu<br>Zeleke (P) | 01/12-<br>05/08 |
| NR                                                     | 10300                                                                                                    | MATH  | 1610   | 60   | м      | 4.000 | CALCULUS       | MW   | 05:00 pm-<br>06:45 pm | 25  | 0   | 25   | 5         | 0         | 5         | 0         | 0         | 0         | David D<br>Nacin (P)  | 01/12-<br>05/08 |
|                                                        | CRN 4                                                                                                    | + C   | Course | & Se | ection | #     | Course T       | itle |                       |     |     |      |           |           |           |           |           |           |                       |                 |

#### Go to your advisor with

a copy of your degree evaluation
 a copy of the finish in four/8 semester plan for your major
 a list of classes that you plan to take in the spring

Alternate pins are NOT available yet. If you plan to see me in the next week, I won't have an alternate pin for you.

Remember that your emails with your advisor should be formal, polite, and businesslike. Do not use the lingo you would use in texting a friend. Use the language and the formalities you would use in a business letter.

#### **Request Permits**

- Request permits for Honors, Education, and Upper level courses (verify with your advisor/department)
- Include the following information in all permit request emails:
  - Name
  - Student I.D. Number
  - Course Title (Calculus II)
  - Course Number and Section (1610-02)
  - Course CRN Number (10300)

# Step 6: Add/Drop Classes

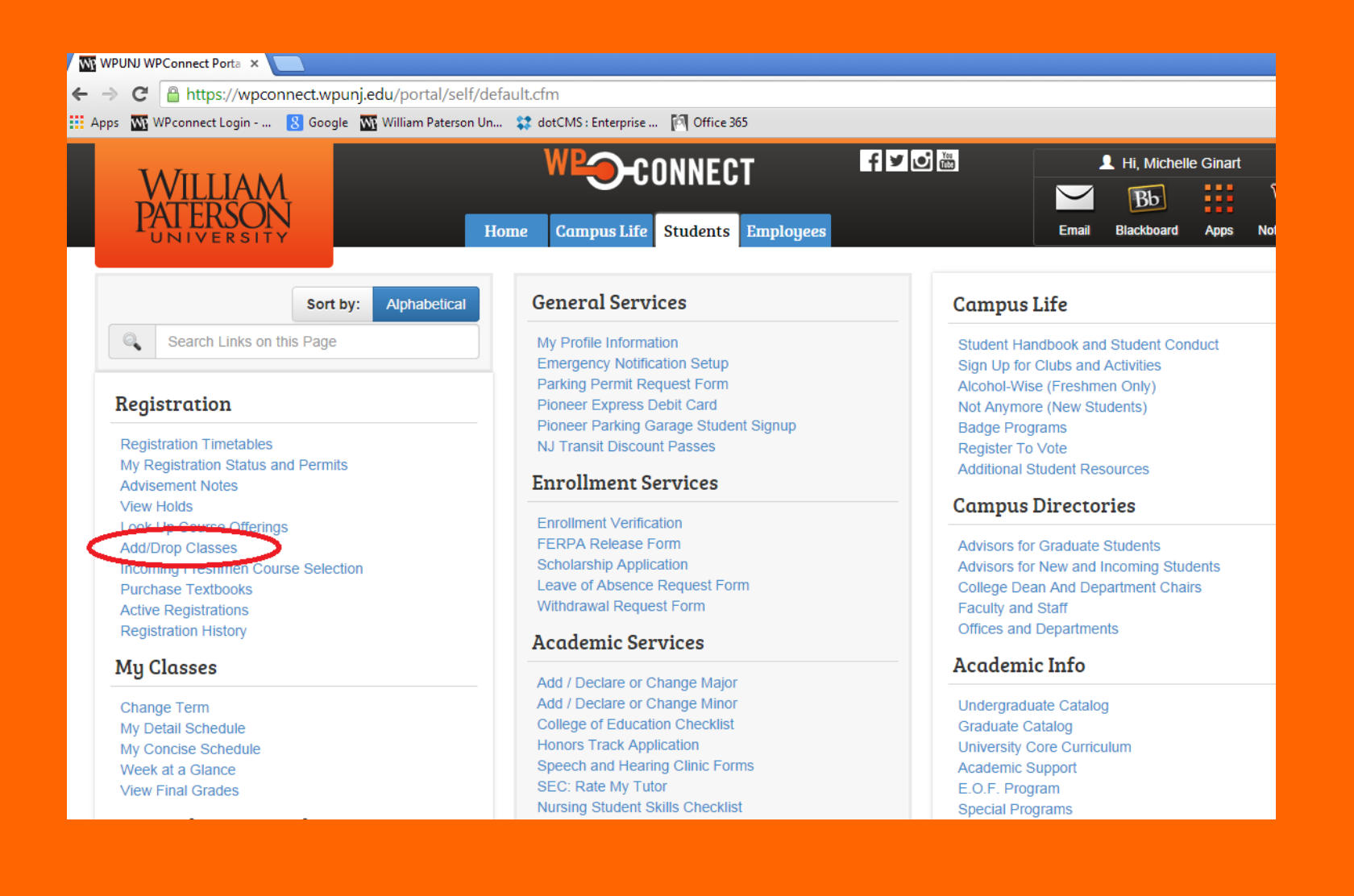

#### Step 7: Select the Term Date (Fall 2016)

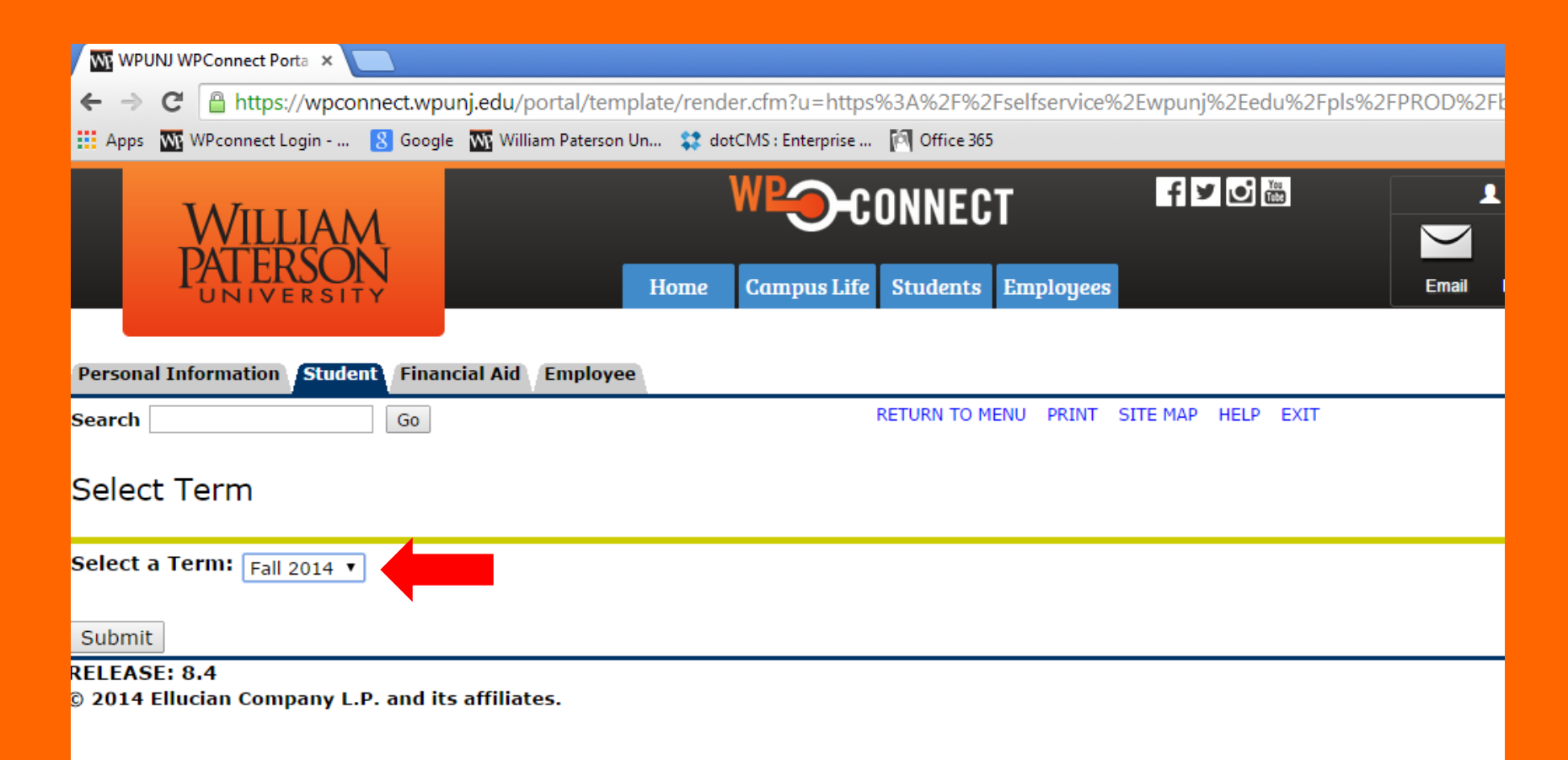

# Step 8: Enter Pin Number

| WP WP                                                                                                    | NJ WPConnect Porta ×                                                                                                    |  |  |  |  |  |  |  |  |  |  |
|----------------------------------------------------------------------------------------------------|----------------------------------------------------------------------------------------------------|--|--|--|--|--|--|--|--|--|--|
| ← ⇒                                                                                                    | C Attps://wpconnect.wpunj.edu/portal/template/render.cfm?u=https%3A%2F%2Fselfservice%2Ewpunj%2Eedu%2Fpls%                                                                                                    |  |  |  |  |  |  |  |  |  |  |
| 🔛 Apps                                                                                                    | 🚾 WPconnect Login 🔱 Google 🛛 🚻 William Paterson Un 🛟 dotCMS : Enterprise 🅅 Office 365                                                                                                    |  |  |  |  |  |  |  |  |  |  |
|                                                                                                    | WILLIAM<br>PATERSON<br>UNIVERSITY Home Campus Life Students Employees                                                                                                    |  |  |  |  |  |  |  |  |  |  |
| Persona                                                                                                    | Information Student Financial Aid Employee                                                                                                    |  |  |  |  |  |  |  |  |  |  |
| Search                                                                                                    | G0 RETURN TO MENU PRINT SITE MAP HELP EXIT                                                                                                    |  |  |  |  |  |  |  |  |  |  |
| Alter                                                                                                    | Alternate PIN Verification                                                                                                    |  |  |  |  |  |  |  |  |  |  |
| \rm Please                                                                                                    | enter your Alternate Personal Identification Number (PIN) for verification, then click Login.                                                                                                    |  |  |  |  |  |  |  |  |  |  |
| BILLI                                                                                                    | NG AND PAYMENT INFORMATION                                                                                                    |  |  |  |  |  |  |  |  |  |  |
| The n<br>regare                                                                                                    | w 2014-2015 tuition, fee, room and board rates are now available on the Student Accounts' webpage at http://www.wpunj.edu/stu<br>ing payment options and payment due dates is also available at the above webpage.                                                          |  |  |  |  |  |  |  |  |  |  |
| FALL 2014 BILLING INFORMATION<br>If you registered for the Fall 2014 semester, you can view your student account charges and pay your bill directly on-line at http://www.wp<br>July 30, 2014 and will be sent to your WPUNJ email account. Your payment must be received and posted to your account on or before your<br>please allow sufficient time for mailing to ensure that your payment is received prior to the due date. |                                                                                                    |  |  |  |  |  |  |  |  |  |  |
| Paym<br>class                                                                                                    | nts received after the payment due date will be assessed a late payment fee of \$200.00. Failure to make satisfactory payment arra<br>chedule for non-payment. Please note that if you register after August 17, 2014 during the late registration period you will be asses |  |  |  |  |  |  |  |  |  |  |
| Alterna                                                                                                    | e PIN:                                                                                                    |  |  |  |  |  |  |  |  |  |  |
| Submi                                                                                                    |                                                                                                    |  |  |  |  |  |  |  |  |  |  |

#### Step 9: Enter CRN #s

| TABATAAAAA                        | WP-CONNECT                       | f ¥ 🖸 🛗             |       | •          |           |                                            |
|-----------------------------------|----------------------------------|---------------------|-------|------------|-----------|--------------------------------------------|
| PATERSON                          | COMILET                          | _                   |       | Bb         |           | Wp                                         |
| UNIVERSITY                        | Home Campus Life Students Employ | ees                 | Email | Blackboard | Apps      | Notifications                              |
| Personal Information Student Fina | ncial Aid Employee               |                     |       |            |           |                                            |
| Search Go                         | RETURN TO MENU                   | PRINT SITE MAP HELP |       |            |           |                                            |
| Add/Drop Classes:                 |                                  |                     |       | Γ          | lov 05, : | Michelle G<br>Spring 2015<br>2014 09:01 am |

Use this interface to add or drop classes for the selected term. If you have already registered for the term, those classes will appear in the Class Registered Successfully section. Additional classes may be added in the Add Class table. To add a class enter the Course Reference Number (CRN) in the Add Class table. Classes may be dropped by using the options available in the Action field. If no options are listed in the Action field then the class may not be dropped. When add/drops are complete click Submit Changes.

If you are unsure of which classes to add, click Class Search to review the class schedule. If you are adding a course that you have already passed you may get an error message. Please read the message and follow the instructions.

#### Current Schedule

| Status                             | Action | CRN   | Subj | Crse Sec | Level         | Cred Grade Mod    | e Title                             |
|------------------------------------|--------|-------|------|----------|---------------|-------------------|-------------------------------------|
| **Web Registered** on Nov 05, 2014 | None   | 10559 | CISE | 3250 80  | Undergraduate | 2.000 Standard Le | tter TEACHING AS LEARNING           |
| **Web Registered** on Nov 05, 2014 | None   | 10605 | MATH | 4900 01  | Undergraduate | 2.000 Standard Le | tter MATH SEMINAR                   |
| **Web Registered** on Nov 05, 2014 | None   | 10612 | CISE | 3520 61  | Undergraduate | 2.000 Pass/Fail   | K-12 SUBJECT FIELD EXPERIENCE       |
| **Web Registered** on Nov 05, 2014 | None   | 10693 | CISE | 3350 80  | Undergraduate | 2.000 Standard Le | tter WORKING WITHIN SCHOOLS         |
| **Web Registered** on Nov 05, 2014 | None   | 10878 | CGSI | 4020 01  | Undergraduate | 3.000 Standard Le | tter COGNITIVE SCI HONORS THESIS II |
| **Web Registered** on Nov 05, 2014 | None   | 12494 | CISE | 4130 60  | Undergraduate | 3.000 Standard Le | tter METHODS OF TEACH SEC MATH      |

Total Credit Hours: 14.000 Billing Hours: 14.000 Minimum Hours: 0.000 Maximum Hours: 19.000 Date: Nov 05, 2014 09:01 am

#### Add Classes Worksheet

| CRNs |  |  |  |  |  |
|------|--|--|--|--|--|
|      |  |  |  |  |  |